## Make a Payment via the MIC For Your Members

## Make a Payment with Open Invoice

1. After logging in to the **Member Information Center (MIC)**, select the **Pay** button on your home screen.

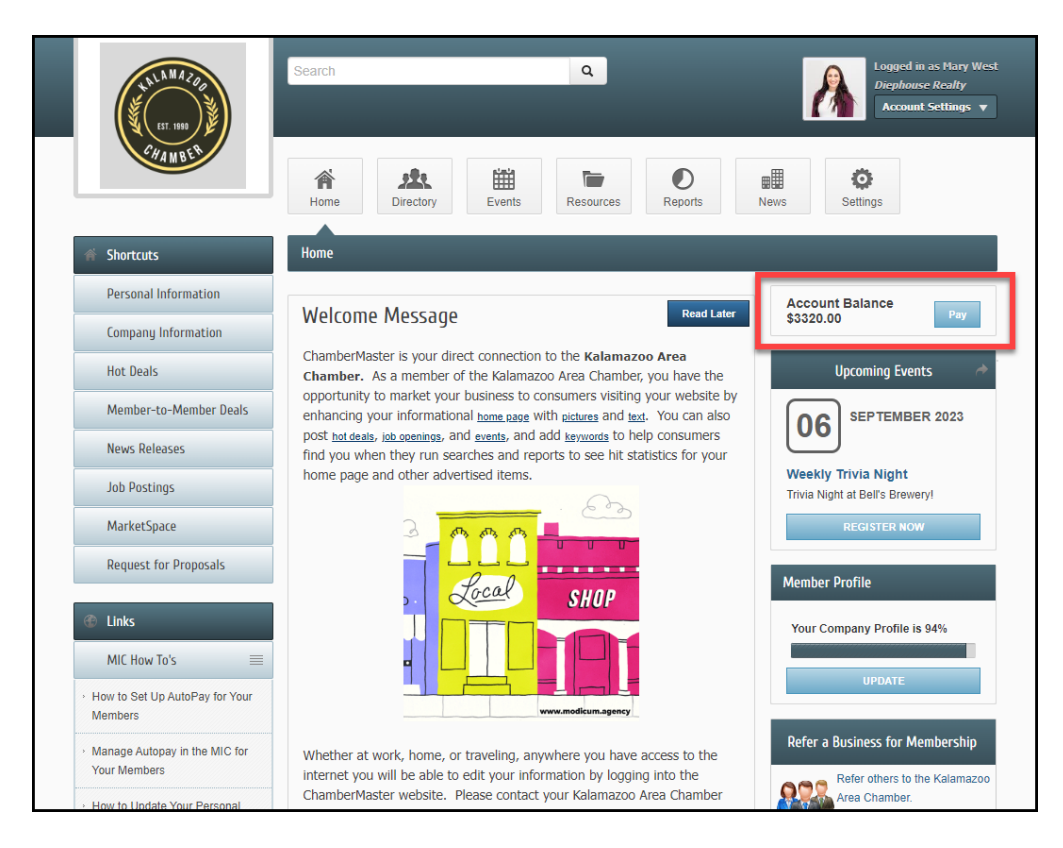

2. This will take you to the **Billing** area where you can view your open invoices.

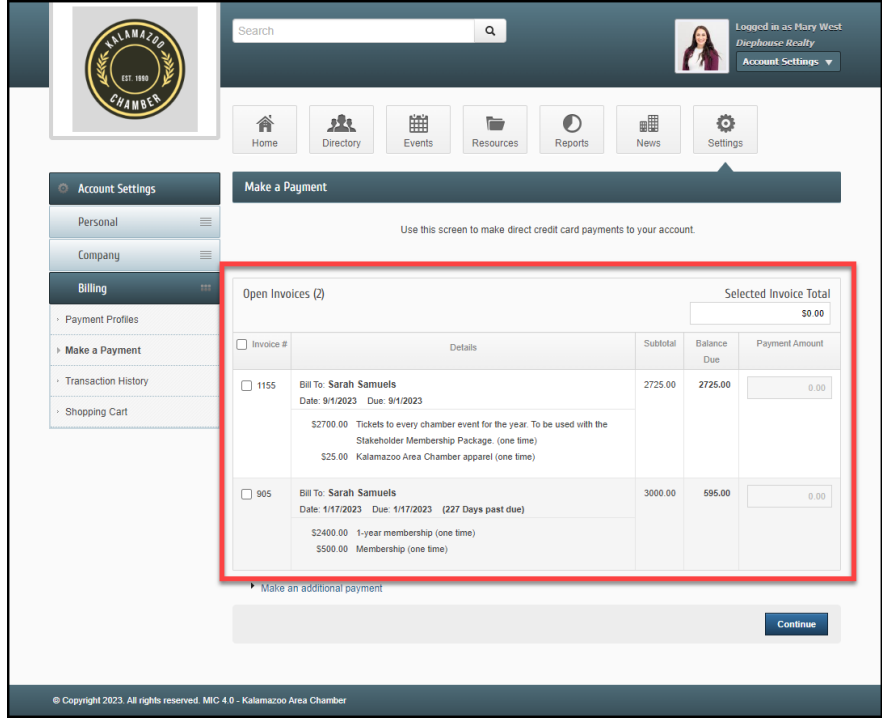

3. Select the checkbox next to the invoice you would like to pay and select **Continue** to proceed with payment.

| ET. 1980                               | Search                | ٩                                                                                                    |               |                | ogged in as Mary West<br>Diephouse Realty<br>Account Settings v |  |
|----------------------------------------|-----------------------|----------------------------------------------------------------------------------------------------|---------------|----------------|-----------------------------------------------------------------|--|
| CHAMBER                                | Home                  | Directory Events Resources Reports                                                                                                    | News          | Settings       | 5                                                               |  |
| Account Settings                       | Make a Pi             | ayment                                                                                                    |               |                |                                                                 |  |
| Personal 🗮                             |                       | Use this screen to make direct credit card payments                                                                                                    | to your accou | int.           |                                                                 |  |
| Company                                |                       |                                                                                                    |               |                |                                                                 |  |
| Billing =                              | Open Invo             | Open Invoices (2)                                                                                                    |               |                | Selected Invoice Total                                          |  |
| Payment Profiles                       |                       |                                                                                                    |               |                | \$595.00                                                        |  |
| ▶ Make a Payment                       | Invoice #             | Details                                                                                                    | Subtotal      | Balance<br>Due | Payment Amount                                                  |  |
| Transaction History                    | 1155                  | Bill To: Sarah Samuels<br>Date: 9/1/2023 Due: 9/1/2023                                                                                                    | 2725.00       | 2725.00        | 0.00                                                            |  |
| Shopping Cart                          |                       | \$2700.00 Tickets to every chamber event for the year. To be used with the<br>Stakeholder Membership Package. (one time)<br>\$25.00 Kalamazoo Area Chamber apparel (one time) |               |                |                                                                 |  |
|                                        | 905                   | Bill To: Sarah Samuels<br>Dale: 1/17/2023 Due: 1/17/2023 (227 Days past due)                                                                                                  | 3000.00       | 0 595.00       | 595.00                                                          |  |
|                                        | L                     | \$2400.00 1-year membership (one time)<br>\$500.00 Membership (one time)                                                                                                    |               |                |                                                                 |  |
|                                        | Make a                | in additional payment                                                                                                    |               |                |                                                                 |  |
|                                        |                       |                                                                                                    |               |                | Continue                                                        |  |
|                                        |                       |                                                                                                    |               |                |                                                                 |  |
| © Copyright 2023. All rights reserved. | MIC 4.0 - Kalamazoo / | Area Chamber                                                                                                    |               |                |                                                                 |  |

4. In the **Shopping Cart** section, enter your payment information or select a previously saved **Payment Profile**. Select **Checkout**.

| EST. 1990                               |   | Search      | 📜 1 Item(s)                                      | ٩                           |                 | 1            | Account Settings |
|-----------------------------------------|---|-------------|--------------------------------------------------|-----------------------------|-----------------|--------------|------------------|
| CHAMBER                                 |   | Home Direct | tory Events Ret                                  | sources                     | Reports         | News         | Settings         |
| Account Settings                        |   | Checkout    |                                                  |                             |                 |              |                  |
| Personal                                | = | Mary West   |                                                  |                             |                 |              | \$595.0          |
| Company                                 | ≡ | — Г         | Online Credit Card Pay     Online Bank Account P | ment. <b>VISA</b><br>ayment | MasterCard      |              |                  |
| Billing                                 |   |             | 🔘 Sá                                             | wed Card                    | O New Care      | 1            |                  |
| > Payment Profiles                      |   |             | *Saved Cards:                                    |                             |                 | *CSC:        | ?                |
| - T dynene T tonics                     |   |             | VISA:******4242-01/202                           | :4                          |                 | ✓ 123        |                  |
| <ul> <li>Make a Payment</li> </ul>      |   | – L         |                                                  |                             |                 |              |                  |
| <ul> <li>Transaction History</li> </ul> |   |             | First Name:                                      | Last Name                   | E.              |              |                  |
| Shopping Cart                           |   |             | Mary                                             | West                        |                 |              |                  |
|                                         |   |             | Company Name:                                    |                             |                 |              |                  |
|                                         |   |             | Diephouse Realty                                 |                             |                 |              |                  |
|                                         |   |             | Street:                                          |                             |                 |              |                  |
|                                         |   |             | 1903 W. Michigan Ave                             |                             | Otata           | Destal Octor |                  |
|                                         |   |             | City:                                            |                             | State:          | Postal Code: |                  |
|                                         |   |             | Country                                          |                             | MI              | 49008        |                  |
|                                         |   |             | United States                                    |                             |                 |              |                  |
|                                         |   |             | Phone:                                           | Email                       |                 |              |                  |
|                                         |   |             | (123) 456-7890                                   | mwest@d                     | liephouserealty | com          |                  |
|                                         |   | . Deals     | (,                                               |                             |                 |              | - Obeeleast      |
|                                         |   | Back        |                                                  |                             |                 |              | m checkout       |
|                                         |   |             |                                                  |                             |                 |              |                  |
|                                         |   |             |                                                  |                             |                 |              |                  |

5. You will see a confirmation once the payment has been processed successfully.

| LAN MAZOO                               | The I Item(s)                                                        | use Realty<br>int Settings 🔻 |
|-----------------------------------------|----------------------------------------------------------------------|------------------------------|
| CHAMBER                                 | Home Directory Events Resources Reports News Settings                |                              |
| Account Settings                        | Checkout                                                             |                              |
| Personal 🔳                              | Checkout Successful                                                  |                              |
| Company 🗮                               | Payment for Invoice #905 (Diephouse Realty)<br>\$595.00              | Count: 1                     |
| Billing 🚥                               | Transaction ID: 120003078290                                         |                              |
| <ul> <li>Payment Profiles</li> </ul>    | Last 4 of Acct Number: 4242<br>Amount: \$595.00                      |                              |
| <ul> <li>Make a Payment</li> </ul>      | A copy of this receipt has been emailed to mwest@diephouserealty.com |                              |
| <ul> <li>Transaction History</li> </ul> | Thank you,<br>Kalamazoo Area Chamber                                 | ✓ Continue                   |
| Shopping Cart                           |                                                                      |                              |
|                                         |                                                                      |                              |

1. After logging in to the MIC, click the Account Settings menu to navigate to the Billing area.

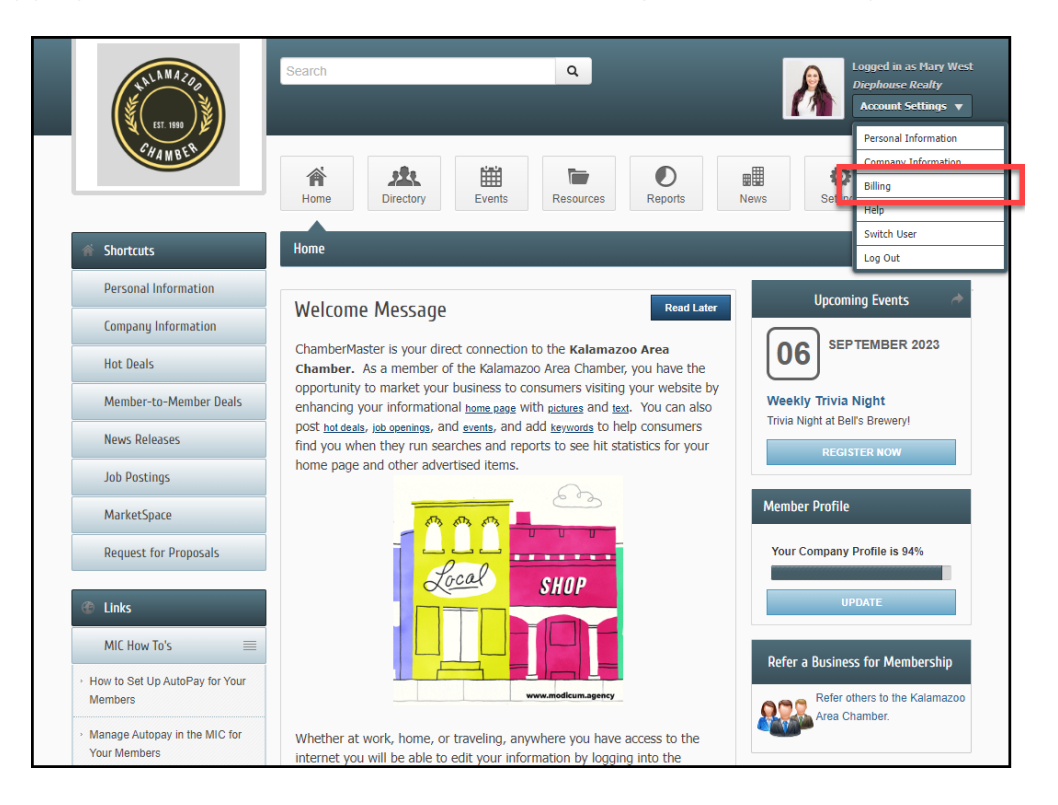

2. In the **Make a Payment** section, **No Invoices found** will be displayed, indicating you do not have an open invoice.

| HALLA MAZON<br>EST. 1999                   | Search Q. Logged in as Plary West<br>Diephouse Reality<br>Account Settings v |
|--------------------------------------------|------------------------------------------------------------------------------|
| CHAMBER                                    | Home Directory Events Resources Reports News Settings                        |
| Account Settings                           | Make a Payment                                                               |
| Personal 🗮                                 | Use this screen to make direct credit card payments to your account.         |
| Company 🗮                                  | No invoices found.                                                           |
| Billing 🚥                                  | Make an additional payment                                                   |
| <br><ul> <li>Payment Profiles</li> </ul>   | Continue                                                                     |
| Make a Payment                             |                                                                              |
| <ul> <li>Transaction History</li> </ul>    |                                                                              |
| <ul> <li>Shopping Cart</li> </ul>          |                                                                              |
|                                            |                                                                              |
|                                            |                                                                              |
|                                            |                                                                              |
|                                            |                                                                              |
|                                            |                                                                              |
|                                            |                                                                              |
|                                            |                                                                              |
| © Copyright 2023. All rights reserved. MIC | : 4.0 - Kalamazoo Area Chamber                                               |

3. Select Make an additional payment.

| TALLAN MAZAR                               | Search Q Logged in as Hary West<br>Disphouse Realty<br>Account Settings V |
|--------------------------------------------|---------------------------------------------------------------------------|
| CHANGER                                    | Home Directory Events Resources Reports News Settings                     |
| Account Settings                           | Make a Payment                                                            |
| Personal 🗮                                 | Use this screen to make direct credit card payments to your account.      |
| Company 🗮                                  | No invoices found.                                                        |
| Billing ===                                | Make an additional payment                                                |
| Payment Profiles                           | Continue                                                                  |
| ▶ Make a Payment                           |                                                                           |
| Transaction History                        |                                                                           |
| Shopping Cart                              |                                                                           |
|                                            |                                                                           |
| © Copyright 2023. All rights reserved. MIC | 4 0 - Kalamazoo Area Chamber                                              |

4. Enter the amount of the additional payment. Include a comment so when your organization is notified of your payment, it can be applied according to your comment/request. Select **Continue**.

| EST. 1899             | Search Q Logged in as Mary West<br>Disphause Realty<br>Account Settings V |
|-----------------------|---------------------------------------------------------------------------|
| CHAMBER               | Home Directory Events Resources Reports News Settings                     |
| Account Settings      | Make a Payment                                                            |
| Personal              | Use this screen to make direct credit card payments to your account.      |
| Company               | No invoices found.                                                        |
| Billing               | Make an additional payment     Additional Payment Amount:                 |
| Payment Profiles      | 0.00                                                                      |
| ▶ Make a Payment      | Comment:                                                                  |
| • Transaction History |                                                                           |
| > Shopping Cart       |                                                                           |
|                       | *Total Payment Amount:                                                    |
|                       | \$0.00                                                                    |
|                       | "Total of selected invoices and additional payment amount.                |
|                       | Continue                                                                  |
|                       |                                                                           |
|                       |                                                                           |
|                       |                                                                           |
|                       |                                                                           |
|                       |                                                                           |

5. In the **Shopping Cart** section, enter your payment information or select a previously saved **Payment Profile**. Select **Checkout**.

| NUL MAZAD                          | Search Q                                                    | Logged in as Hary West<br>Diephouse Realty<br>Account Settings V |
|------------------------------------|-------------------------------------------------------------|------------------------------------------------------------------|
| CHANDER                            | Home Directory Events Resources Reports News                | Settings                                                         |
| Account Settings                   | Checkout                                                    |                                                                  |
| Personal                           | Mary West                                                   | \$100.00                                                         |
| Company                            | Online Credit Card Payment.     Online Bank Account Payment |                                                                  |
| Billing 🚥                          | Saved Card O New Card                                       |                                                                  |
| Payment Profiles                   | *Saved Cards: *CS                                           | C: ?                                                             |
|                                    | VISA:********4242-01/2024                                   |                                                                  |
| <ul> <li>Make a Payment</li> </ul> |                                                             |                                                                  |
| Transaction History                | First Name: Last Name:                                      |                                                                  |
| Shopping Cart                      | Mary West                                                   |                                                                  |
|                                    | Company Name:                                               |                                                                  |
|                                    | Diephouse Realty                                            |                                                                  |
|                                    | Street.                                                     |                                                                  |
|                                    | City: State: Postal Code                                    | · ·                                                              |
|                                    | Kalamazoo MI 49008                                          |                                                                  |
|                                    | Country:                                                    |                                                                  |
|                                    | United States 🗸                                             |                                                                  |
|                                    | Phone: Email:                                               |                                                                  |
|                                    | (123) 456-7890 mwest@diephouserealty.com                    |                                                                  |
|                                    | < Back                                                      | teckout →                                                        |
|                                    |                                                             |                                                                  |

6. You will see a confirmation once the payment has been processed successfully.

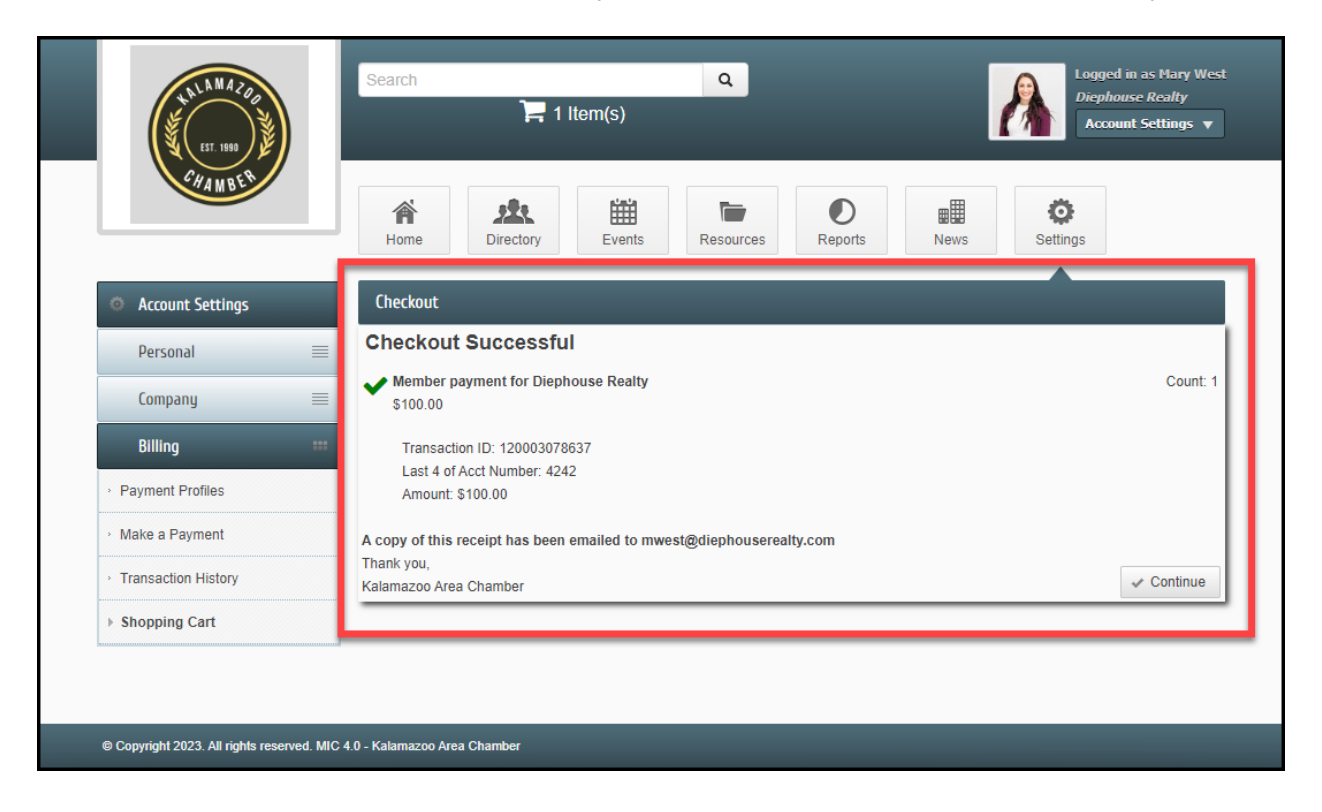